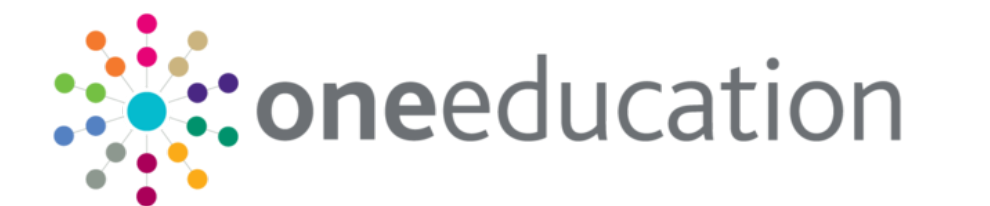

Student Attendance

Page 1 of 2

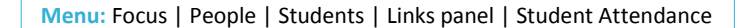

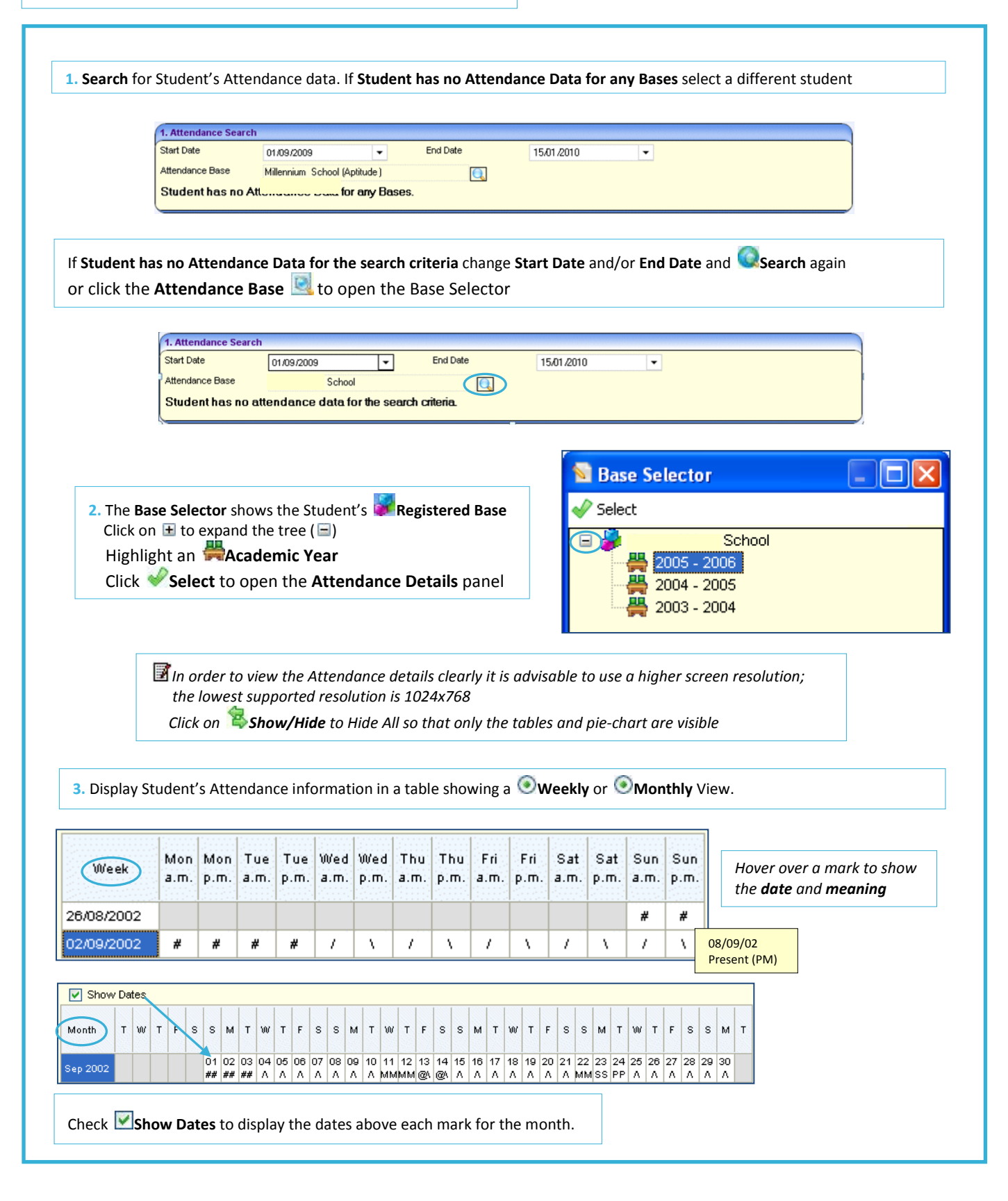

CAPITA

IMPORTANT NOTE: © Capita Business Services Ltd. 2018. All rights reserved. No part of this publication may be reproduced, photocopied, stored on a retrieval system, translated or transmitted without the express written consent of the publisher. For more detailed instructions refer to the online help file. You can contact the Service Desk via My Account. This guide is based on the version of the software (3.47) in use at the time of publication.

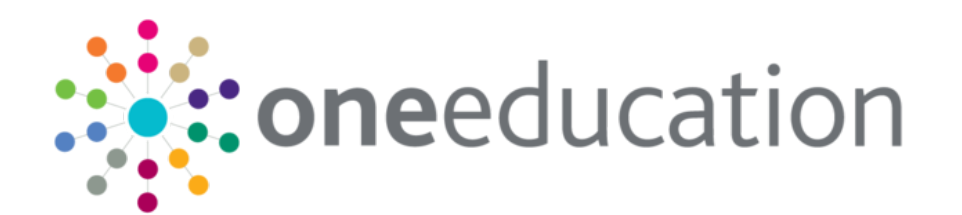

# Student Attendance

#### **Attendance Summary**

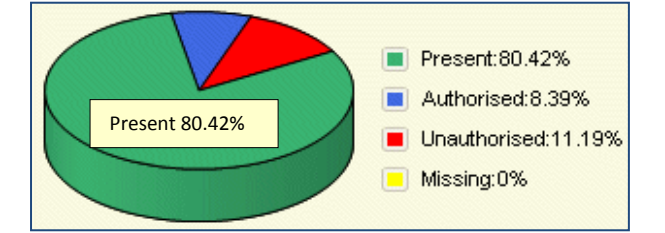

| Meaning                  | Sessions | Percentage |
|--------------------------|----------|------------|
| Attendances              | 230      | 80.42      |
| Authorised Absences      | 24       | 8.39       |
| Unauthorised Absences    | 32       | 11.19      |
| Possible Attendances     | 286      |            |
|                          |          |            |
| Approve Educ. Activity   | 8        |            |
| Lates before reg. closed | 4        |            |
| Lates after reg. closed  | 0        |            |
| Unexplained Absences     | 32       |            |
|                          |          |            |

### A graphical representation (pie-chart) of the Summary data: Attendance / Authorised Attendance / Unauthorised Attendance Approved Educational Activity / Unexplained Absences Late before Registration closed / Late after Registration closed

Hover over pie-chart to show meaning and percentage

The **Attendance Summary** in a table format showing the percentage value for each statement in terms of the Student's possible Attendance. It shows **Sessions** totals with **Percentage** Sessions for the specified period. The information is broken down into A**ttendance** and **Absence** categories

#### **Attendance Marks**

| Code | School Meaning                 | Count | ^ |
|------|--------------------------------|-------|---|
| 1    | Present (AM)                   | 107   |   |
| 1    | Present (PM)                   | 111   |   |
| в    | Educated off site (NOT Dual re | 8     | ≣ |
| Н    | Family holiday (agreed)        | 20    |   |
| L    | Late (before registers closed) | 4     |   |
| M    | Medical/Dental appointments    | 4     |   |
| N    | No reason yet provided for ab  | 32    |   |
| Х    | Non-compulsory school age a    | 6     | ~ |
| -    |                                |       |   |

These are **Register Marks** used to describe either Attendance or type of Absence. Totals (**Count**) are displayed against each type of mark for the selected student during the defined period (*use the scrollbar to view all the relevant codes*)

Click on a category and the relevant marks will be highlighted in the **Weekly** or **Monthly** view, in the same colour as is shown on the Attendance Summary Chart

#### **Attendance Session Percentage**

| Day       | AM    | PM    |
|-----------|-------|-------|
| All       | 79.58 | 81.25 |
| Monday    | 80    | 85    |
| Tuesday   | 80.95 | 80.95 |
| Wednesday | 77.27 | 81.82 |
| Thursday  | 77.27 | 81.82 |
| Friday    | 80.95 | 80.95 |
| Saturday  | 77.78 | 73.68 |
| Sunday    | 83.33 | 84.21 |
|           |       |       |

Displays the total percentage attendance for the defined period, with a percentage breakdown for each **day** of the week, separating morning **(AM)** and afternoon **(PM)** sessions

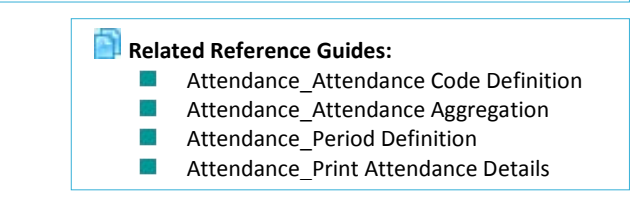

## CAPITA

IMPORTANT NOTE: © Capita Business Services Ltd. 2018. All rights reserved. No part of this publication may be reproduced, photocopied, stored on a retrieval system, translated or transmitted without the express written consent of the publisher. For more detailed instructions refer to the online help file. You can contact the Service Desk via My Account. This guide is based on the version of the software (3.47) in use at the time of publication.